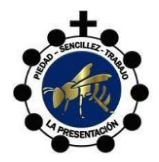

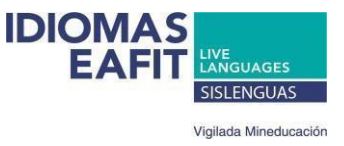

Cordial saludo,

A continuación, los pasos para revisar las notas en Sócrates:

Lo primero es ingresar a este link

http://webapps.eafit.edu.co/socrates/

Seleccione el tipo de usuario

Estudiante / Acudiente

Administrador del Sistema / Coordinador / Profesor

Jse el login y la clave que tenga para entrar al correo electrónico asignado por la Universidad.

Los campos marcados con \* son obligatorios

| Comentarios y Sugerencias | EAFIT: Teléfono: (57) (4) - 2619500| Dirección: Carrera 49 - 7 Sur 50 | Medellín - Colombia - Suramérica Copyright 2008 Universidad EAFIT ® Todos los Derechos Reservados - Centro de Informática Fecha Actualización: 2017-09-07 Utilice Internet Explorer 6.0 o una versión superior de este navegador.

Estudiante / Acudiente

Allí se debe escoger

Una vez aquí

Ingreso al Sistema

| Tipo de Documento: | Cédula De Ciudadani | a 🔻 |
|--------------------|---------------------|-----|
| No. de Documento:  |                     |     |
| Clave (*):         |                     |     |
|                    | 🗄 Entrar 🕴          |     |

Use su tipo y número de documento de identidad y la clave que tiene asignada en el sistema.

Los campos marcados con \* son obligatorios

| Comentarios y Sugerencias | d EAFIT: Teléfono: (57) (4) - 2619500| Dirección: Carrera 49 - 7 Sur 50 | Medellín - Colombia - Suramérica © Copyright 2008 Universidad EAFIT ® Todos los Derechos Reservados - Centro de Informática Fecha Actualización: 2017-09-07 Utilice Internet Explorer 6.0 o una versión superior de este navegador.

Se debe elegir el tipo de documento, algunos estudiantes están ingresados con **Registro**, otros con **Tarjeta de identidad**. Se debe ensayar con ambos. Se ingresa el número de documento y la clave es el año de nacimiento del estudiante más los tres últimos dígitos del documento del estudiante

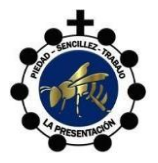

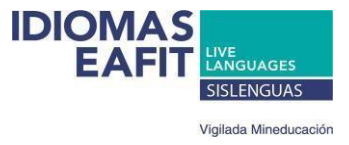

## Ingreso al Sistema

| Tipo de Documento: | Registro   | • |  |
|--------------------|------------|---|--|
| No. de Documento:  | 1033493073 |   |  |
| Clave (*):         | ******     |   |  |
|                    | Entrar     |   |  |

Use su tipo y número de documento de identidad y la clave que tiene asignada en el sistema.

Los campos marcados con \* son obligatorios

| Comentarios y Sugerencias | rsidad EAFIT: Teléfono: (57) (4) - 2619500| Dirección: Carrera 49 - 7 Sur 50 | Medellín - Colombia - Suramérica © Copyright 2008 Universidad EAFIT ® Todos los Derechos Reservados - Centro de Informática Fecha Actualización: 2017-09-07 Utilice Internet Explorer 6.0 o una versión superior de este navegador.

Una vez ingresan escogen el grupo, siempre hay una sola opción y el periodo actual 1, 2, 3,4

| Colegio y Año Escolar Actual: LA SALLE DE BELLO - 2020                                                                            |                             |            |                |  |  |  |
|----------------------------------------------------------------------------------------------------|-----------------------------|------------|----------------|--|--|--|
| Detalle de las notas del estudiante                                                                                               |                             |            |                |  |  |  |
| Nombre Grupo                                                                                                    | Periodos Acadé<br>Periodo 1 | micos<br>T |                |  |  |  |
| Area Cognitiva Area Socio-Afectiva Comentarios Registro As                                                                        | [Imprimir]<br>istencia      |            |                |  |  |  |
| Actividades evaluativas                                                                                                    | Fecha                       | Nota       | Porcentaje (%) |  |  |  |
| Tarea de escucha                                                                                                    | 20200303                    | 4 (BS)     | 10.00% 🔶       |  |  |  |
| Tarea de lectura                                                                                                    | 20200225                    | 3.1 (BS)   | 5.00%          |  |  |  |
| Parcial oral                                                                                                    | 20200205                    | 4.4 (AL)   | 10.00%         |  |  |  |
| Parcial escrito                                                                                                    | 20200206                    | 4 (BS)     | 15.00%         |  |  |  |
| - ·                                                                                                    |                             | -          | ******         |  |  |  |
| Promedio Acumulado                                                                                                    |                             | 3.8 (BS)   | 100.00%        |  |  |  |
| * En caso de que se hayan presentado recuperaciones, la nota del promedio acumulado será la de la última recuperación presentada. |                             |            |                |  |  |  |

Y como pueden ver la plataforma está funcionando bien. Si al leer detalladamente estos pasos y seguir las instrucciones, ensayar con ambos tipos de documentos no les funciona, por favor escribir a la coordinación con Elizabeth Serna <u>esernaj1@eafit.edu.co</u>

Los campos marcados con \* son obligatorios Utilice Internet Explorer 6.0 o una versión superior de este navegador.

Atentamente,

Equipo Sislenguas EAFIT